## Directions for Requesting Apps to be Installed on CRSD Devices

| <ol> <li>Try to review the app yourself</li> <li>If not possible read reviews online, from</li> <li>colleagues or through iTunes</li> <li>Google</li> <li>Google searches can take you right to the app in iTunes</li> </ol>                                                                                                    | 2. Customer ratings and reviews are important. Be sure to take a look at the current version and all versions.          Customer Ratings         • verse rating for the current verse         • verse rating for the current verse         • verse rating for the current verse         • verse rating for the current verse         • verse rating for the current verse         • verse rating for the verse verse         • verse rating for the verse verse         • verse rating for the verse verse         • verse rating for the verse verse         • verse rating for the verse verse         • verse rating for the verse verse         • verse rating for the verse verse |
|----------------------------------------------------------------------------------------------------|----------------------------------------------------------------------------------------------------|
| <ol> <li>Sometimes an app requires an<br/>additional purchase for more<br/>modules, books, features etc. This<br/>can be an added expense-and some<br/>are not able to be purchased with<br/>volume vouchers.</li> </ol>                                                                                                    | <ul> <li>4. Make a list of the App(s) you want.<br/>Provide the actual name of the App.<br/>Often spaces, numbers and words<br/>are abbreviated.</li> <li>This app is called<br/>Read2Go</li> </ul>                                                                                                    |
| 5. View the app in iTunes and include<br>the URL in the request. To obtain<br>the URL go to the App in iTunes and<br>click on the down arrow to the right<br>of the download<br>button and left click<br>copy link. Go into<br>any document and<br>Control V to paste<br>the link.                                                                                   | <ul> <li>6. Once you have generated your list attach the list in an email to a supervisor, curriculum coordinator or your principal. Have them respond to you with their approval. It is helpful to create an Excel spreadsheet file with: name of app, URL of app, cost of app, what the app is going to be used for and who is recommending the app (if not you)</li> </ul>                                                                                                    |
| 7. Save the email they have sent you<br>and create a BigWebDesk Ticket. Ask<br>to have the Apps loaded on the<br>specific devices (name the devices-<br>ilab at etc.). Attach a copy of the<br>email approval (you can copy and<br>paste it directly in the ticket) and<br>include the list of the apps either in<br>the body of the request or as an<br>attachment. | 8. Also-make sure the devices are full<br>charged, that the technician is able<br>to access the devices (provide<br>combination to cart, key to locked<br>storage-and if you have a security<br>password on the device provide it as<br>well) and any restrictions to access<br>to the devices. Please include the<br>chargers with the device as well.                                                                                                    |